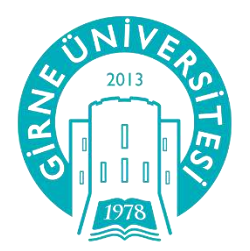

## GİRNE ÜNİVERSİTESİ UZAKTAN EĞİTİM MERKEZİ

Moodle Sistemi Öğrenci Kullanım Kitapçığı

uzem.kyrenia.edu.tr

## **UZEM SISTEMINE GIRIŞ**

İnternet sitemiz olan www.uzem.kyrenia.edu.tr adresini tıklayarak giriş yapabilirsiniz.

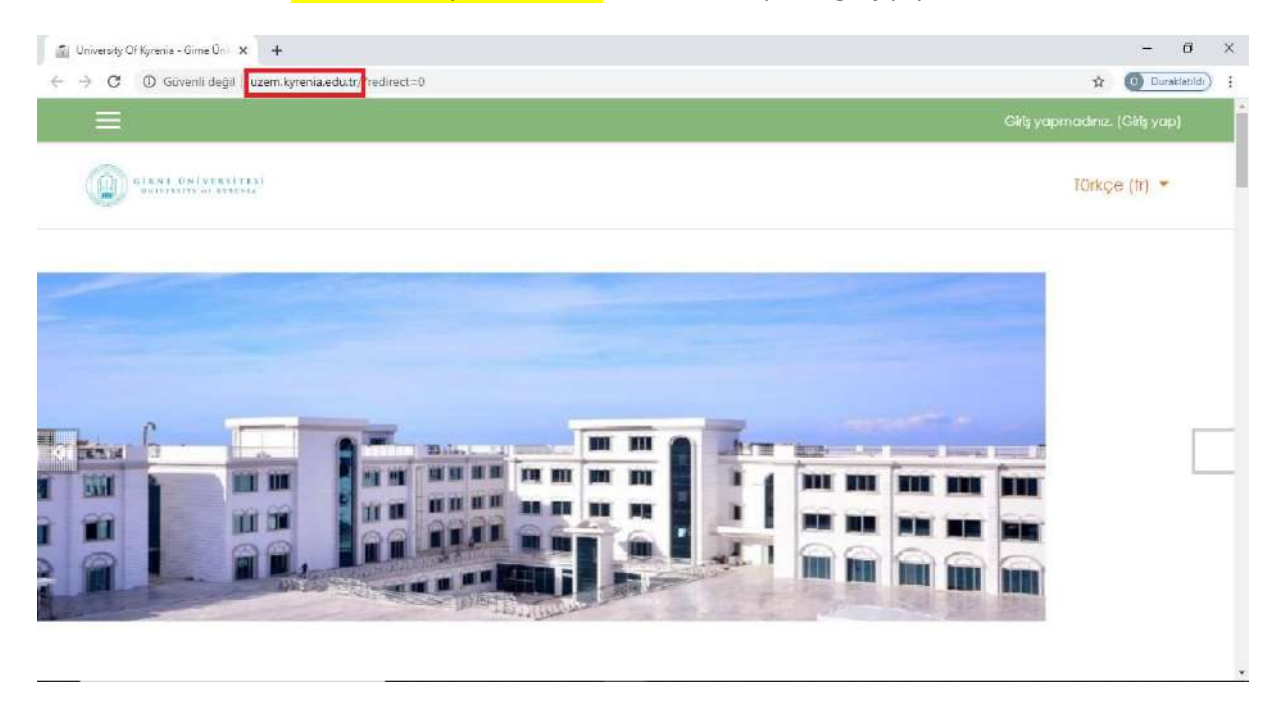

http://uzem.kyrenia.edu.tr/ adresine girdikten sonra giriş yap link'ine tıklıyoruz

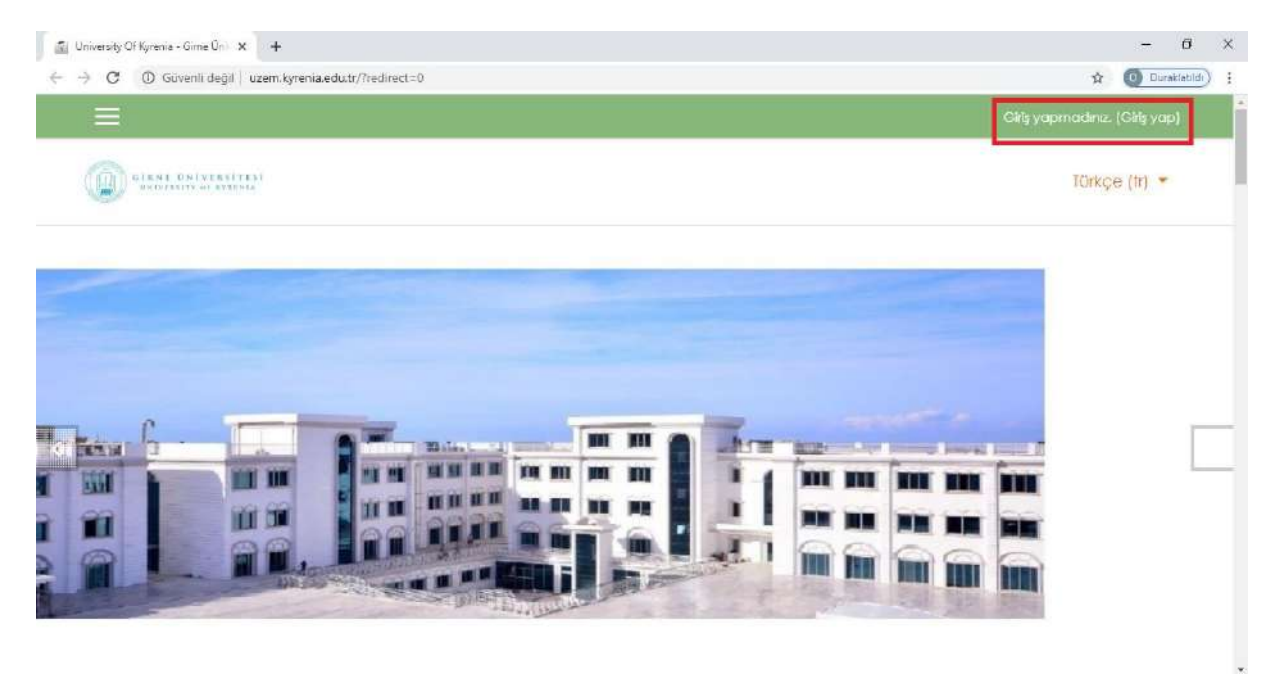

Sisteme ilk girişte eğer hesabınız yok ise, kendinize yeni hesap oluşturmanız gerekmektedir. Yeni hesap oluştur butonuna tıklayıp bilgilerinizi girerek hesabınızı ve şifrenizi oluşturabilirsiniz.

## uzem.kyrenia.edu.tr

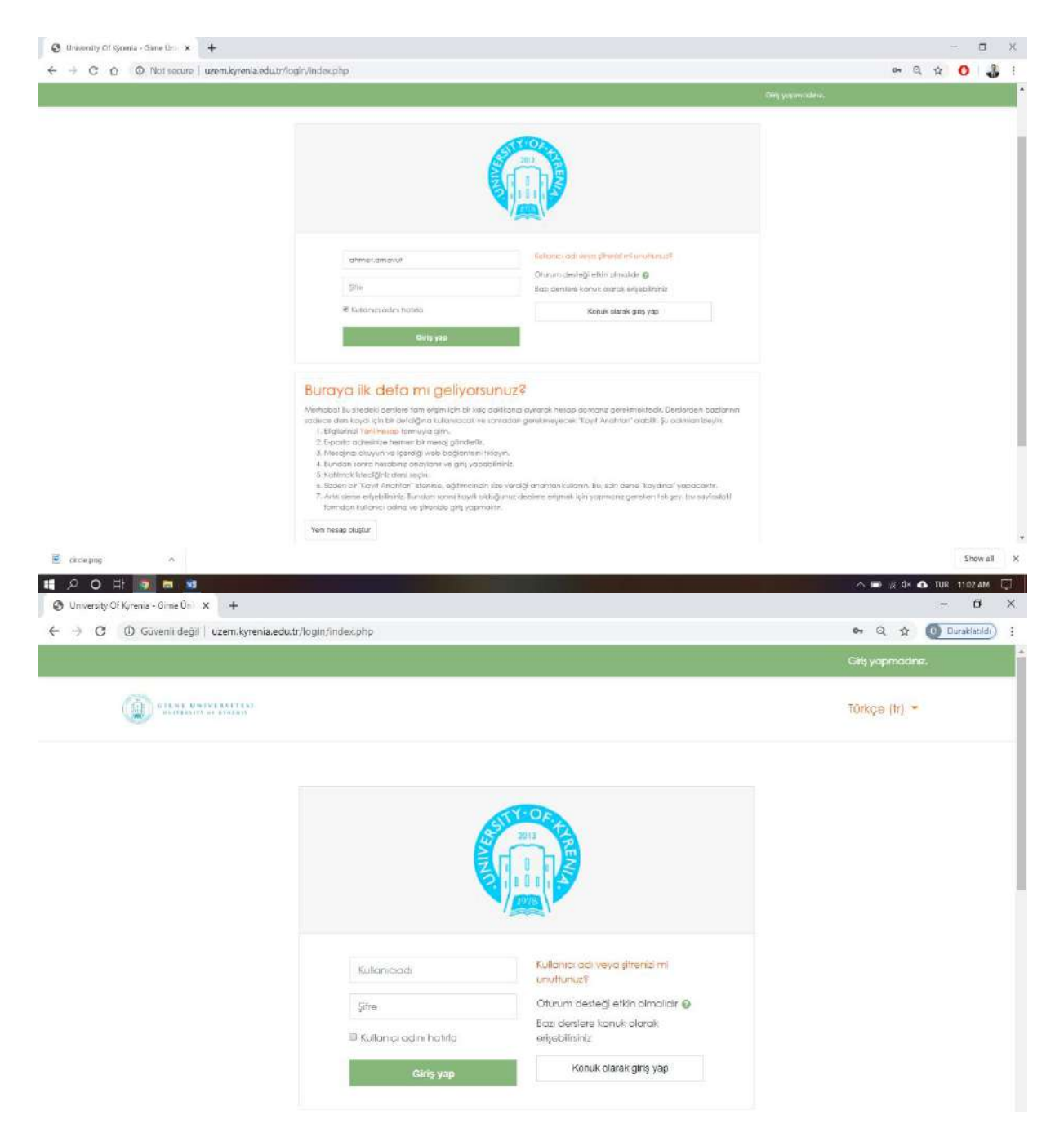

Hesabınızı oluşturduktan sonra Giriş yap butonuna tıklayıp hesap isminizi ve kendi oluşturduğunuz şifrenizi yazarak giriş yapabilirsiniz. Derslerinize ulaşmak için anasayfa dan kurs katagorileri bölmunden ulaşabilirsiniz. Örnegin ortak dersler katogorisine tıkladıgınızda aşağıdaki sayfa görunecektir. "DERSLERİ ARA" seçeneğine bulmak istediğiniz dersin DERS KODU, DERS ADI veya ilgili dersin ÖĞRETİM ELEMANININ ADINI yazarak dersinize erişebilirsiniz.

| ×                |                       |                                        | 🔺 🗩 omeraklu 🐣 - |
|------------------|-----------------------|----------------------------------------|------------------|
| i Benim saytam   | W MANAGEMEN           |                                        | TURÇE (Tr)       |
| Ana sayta        | Ortak Darslar         |                                        |                  |
| Takvim           |                       |                                        |                  |
| Kişisel dosyalar |                       |                                        |                  |
| Deslerim         |                       | φ.                                     | Ana menü         |
| EDS201           | Kurs Kategorliet:     |                                        | Site Duyurulan   |
|                  | Ottok Densler         | •                                      |                  |
|                  | Densterfana Git @     |                                        |                  |
|                  |                       | <ul> <li>Justicent Gemeinen</li> </ul> |                  |
|                  | ▶ Beden Eğitimi       |                                        |                  |
|                  | ▶ Bilgisayar Bilmleri |                                        |                  |
|                  | ▶ Donizcilik          |                                        |                  |
|                  |                       |                                        |                  |

Veya size atanmış derslerinizi Derslerim bölumunun altında erişebilirsiniz

| ← → C ① Guvenli de | il vzem.kyrenia.edu.tr/?redirect=0                                                                                                    | Q 🖈          | 🗐 🚺 Duraklatildi) |
|--------------------|----------------------------------------------------------------------------------------------------|--------------|-------------------|
| ×                  |                                                                                                    | 🌲 🗭 omeroidu | 9 T               |
| 🙆 Benim sayfam     | GO GLANK UN INVASIONAL                                                                                                    |              | Türkçe (tr) =     |
| 🖶 Ana sayta        |                                                                                                    |              |                   |
| 🛗 Takvim           |                                                                                                    |              |                   |
| 🗋 Kişisəl dosyalar |                                                                                                    |              |                   |
| Persierim          |                                                                                                    |              |                   |
| 🖻 ED5201           |                                                                                                    |              |                   |
|                    |                                                                                                    |              |                   |
| ٨                  | THE REAL PROPERTY AND A DESCRIPTION OF A DESCRIPTION OF A | THE PRO PROF |                   |
| 42                 |                                                                                                    |              |                   |
|                    |                                                                                                    |              |                   |
|                    |                                                                                                    |              |                   |
|                    |                                                                                                    |              |                   |
|                    |                                                                                                    |              |                   |
|                    |                                                                                                    |              |                   |

## DERSİ VEREN ÖĞRETİM ELEMANI İLE İLETİŞİME GEÇMEK

Kutucuk içinde bulunan "SOHBET BALONU" na tıklayarak:

| → C ③ Guvenli değil  <br>× | uzem.kyrenia.edu.tr/course/view.php?id=68 | ★ 🖅 (@) Duraktabilis)<br>Anger oktu 😞 - |
|----------------------------|-------------------------------------------|-----------------------------------------|
| 🕿 ED\$201                  | GIRNE UNIVERSITEST                        | Türkçe (Ir) -                           |
| 🚰 Katilimcilar             |                                           | L                                       |
| 🛡 Nişanlar                 |                                           |                                         |
| Competencies               |                                           | JIMEN ONLU                              |
| 🖩 Notlar                   | Bernin adyrdin / Detalenin / Ebazor       |                                         |
| 🕼 Benim sayfam             |                                           | Ana menü                                |
| 🛚 Ana sayta                | Haber forumu                              | Site Duyurulan                          |
| 🗎 Takvim                   | Bilim Tarihine Giriş                      |                                         |
| 🖱 Kişisel dosyalar         |                                           |                                         |
| 🕿 Derslerim                | 🕘 Bilim Nedir                             |                                         |
| 😤 ED\$201                  | · · · · · · · · · · · · · · · · · · ·     |                                         |
|                            | 27 Mart - 2 Nisan                         |                                         |

"ARA" bölümüne Ders hocanızın ismini yazarak ulaşabilir ve mesaj gönderebilirsiniz.

| → C O Guvenic degii ) uzem.kyreniaedu.tr/course/view.php/id=68 |                                                         |          | 🖌 🗩 orner oklu 😂 🛪 |        |
|----------------------------------------------------------------|---------------------------------------------------------|----------|--------------------|--------|
| 🔁 EDS201                                                       | GINT ONIVINITAL                                         |          | Q Ara              | •      |
| 📽 Katilimeilar                                                 | BILIM TARIHI-OGRT.GOR ÖMER OKLU                         |          | * Starred (1)      | agirei |
| Competencies                                                   |                                                         |          | emer oklu          | >      |
| 💷 Notlar                                                       | Benim saytam / Dersienm / EDS201                        |          | F Group (0)        |        |
| 🕼 Benim sayfam                                                 | An 👼 Haber forumu                                       | Ana      | ► Private (0)      |        |
| 🕷 Ana sayta                                                    |                                                         | <b>P</b> |                    |        |
| 🗂 Takvim                                                       | Bilim Tarihine Giriş<br>Bilm Nedir<br>27 Mart - 2 Nisan |          |                    |        |
| 🗋 Kişisel dosyalar                                             |                                                         |          |                    |        |
| Perslerim                                                      |                                                         |          |                    |        |
| ≓ EDS201                                                       |                                                         |          |                    |        |